| SO<br>數位H<br>디지털<br>Dijital<br>HD ية<br>지門指<br>지작 《<br>Başlan | NY。<br>D攝影機<br>HD 비CI 오 카메라 레코<br>Y C Video Kamera Kayde<br>J Y C Video Kamera Kayde<br>J Y C Video Kamera Kayde | 4-566-664- <b>61</b> (1)<br><b>C</b><br>dici | 緊體中文          關於如何使用相機和軟骨<br>http://www.sony.net/a<br>若要編輯動畫,請使用株<br>Creator"。可以從下列<br>http://www.sony.net/a         若要編輯動畫,請使用朱<br>Creator"。可以從下列<br>http://www.sony.net/a         檢查附件         • 相機(1)<br>相機放在防水殼內。如下         • 相機(1)<br>相機放在防水殼內。如下         • Micro USB電纜(1)         • 充電電池組(NP-BX1)         • 防水殼(1)         • 插接底座(1)         • 平面黏性固定座(1)         • 可面黏性固定座(1)         • 三腳架轉接頭(1)         • 入門指南(本文件)(0)         • 多考指南(1)         主要部件的名         ①電池組/記憶卡蓋         ② REC HOLD開關         • REC(每載/R用) 按截<br>ENTER(選單執行)按動         ● J服臺端接收器         ⑦ 【N標記)         ● 顯示面板         ● 揚聲器         ⑩ PREV(上一個選單) 對         ⑪ NEXT(下一個選單) 對 | <ul> <li>體的詳細資訊</li> <li>lationcam/suu</li> <li>l網碼的電/</li> <li>l網碼下載。</li> <li>mmc/</li> <li>面所示打開殼畫</li> <li>(1)</li> <li>(1)</li> <li>(1</li></ul> | , 請造訪以下網站.<br>port/<br>翻軟體 "Action Can Movie | 12<br>13<br>14<br>15<br>1<br>1<br>1<br>1<br>1<br>1<br>1<br>1<br>1<br>1<br>1<br>1<br>1<br>1<br>1<br>1<br>1 | 夢克風         鏡頭         BEC/LIVE指示燈         接頭蓋 (Multi/Micro USB端子)         女面入門         才電池組充電         滑動鎖桿,直至能看見黃色標:         近ししていた。         插入電池組。         近していた。         施設 | with the second second secon |
|---------------------------------------------------------------|----------------------------------------------------------------------------------------------------|----------------------------------------------|----------------------------------------------------------------------------------------------------|----------------------------------------------------------------------------------------------------|----------------------------------------------|----------------------------------------------------------------------------------------------------|----------------------------------------------------------------------------------------------------|----------------------------------------------------------------------------------------------------|
| HDR-AS2                                                       | 200V                                                                                                    |                                              |                                                                                                    |                                                                                                    |                                              |                                                                                                    |                                                                                                    |                                                                                                    |
| 選單項目<br>模式清單                                                  |                                                                                                    | - 可在SETUP中設定的I                               | 項目                                                                                                    | — 可在CONF(                                                                                                    | G中設定的項目                                      | j                                                                                                    | 重接另售的即時檢視遙控器                                                                                                    |                                                                                                    |
| 顯示                                                            | 模式                                                                                                    | 顯示  項目                                       |                                                                                                    | 顯示                                                                                                    | 項目                                           | 1                                                                                                    | 明讷即吐检汨》校明寻派                                                                                                    |                                                                                                    |
| LOOP                                                          | 循環錄製模式                                                                                                    | VMODE 畫質設定                                   | 模式                                                                                                    | Wi-Fi                                                                                                    | Wi-Fi連接                                      | I                                                                                                    | <b>册</b> 成即时慨悦造 <u>华</u> 奋电源。                                                                                                    |                                                                                                    |
| MOVIE                                                         | 動畫模式                                                                                                    | V.FMT 動畫格式                                   |                                                                                                    | GPS                                                                                                    | GPS記錄                                        |                                                                                                    | 有關操作的詳細資訊,請參閱即時                                                                                                    | 檢視遙控器的說明指南。                                                                                                    |
| PHOTO                                                         | 照片模式                                                                                                    | STEDY SteadySho                              | ot                                                                                                    | PLANE                                                                                                    | 飛航模式                                         | -                                                                                                    |                                                                                                    |                                                                                                    |
| INTVL                                                         | 間隔照片錄製模式                                                                                                    | AUDIO 錄音                                     |                                                                                                    | MOUNT                                                                                                    | 固定*1                                         |                                                                                                    | / 按下NEXT或PREV按鈕選擇[SETU                                                                                                    | $IP] \longrightarrow [CONFG] \longrightarrow [Wi-Fi]$                                                                                                    |
| LIVE                                                          | 即時串流模式                                                                                                    | WIND 降低風聲                                    | 的雜訊                                                                                                    | TC/UB                                                                                                    | 時間碼/使用者位元                                    | 2                                                                                                    | $\rightarrow$ [ON].                                                                                                    |                                                                                                    |
| SETUP                                                         | 設定模式                                                                                                    | COLOR 色彩模式                                   |                                                                                                    | IR-RC                                                                                                    | IR遙控器                                        |                                                                                                    |                                                                                                    |                                                                                                    |
|                                                               |                                                                                                    | L.OPT 循環錄製                                   | 時間                                                                                                    | HDMI                                                                                                    | HDMI 設定                                      | -                                                                                                    |                                                                                                    |                                                                                                    |
| PLAY                                                          | 播放模式                                                                                                    | DRIVE 靜態影像                                   | 模式切換                                                                                                    | BGM                                                                                                    | 背景音樂*1,*2                                    | "                                                                                                    | 1 在即時懷倪遙控器上選擇相機                                                                                                    | ŊSSID(                                                                                                    |
| PwOFF                                                         | 電源關閉                                                                                                    | FPS 靜態影像                                     | 拍攝間隔                                                                                                    | USBPw                                                                                                    | USB電源                                        | -                                                                                                    |                                                                                                    |                                                                                                    |
|                                                               |                                                                                                    | SELF 自拍定時                                    |                                                                                                    | A.OFF                                                                                                    | 目動關機                                         |                                                                                                    | 1 相機的顯示面板上出現「ACPT?                                                                                                    | ]時,按下相機的ENTER按鈕。                                                                                                    |

#### 注意事項

- 按鈕操作 - NEXT: 前往下一個選單 - PREV: 前往上一個選單
- ENTER: 執行選單 • 若要從各個設定項目返回[SETUP]或[CONFG]選單,選
- 攫[BACK], 然後按ENTER按钮。 •同時按下NEXT按鈕和PREV按鈕時,可前往Wi-Fi設定
- 選單。 • 選單可能視相機操作條件而異。

| V . I' MI I | <u> 判</u> 里怕八 | _ I |
|-------------|---------------|-----|
| STEDY       | SteadyShot    |     |
| AUDIO       | 錄音            |     |
| WIND        | 降低風聲的雜訊       |     |
| COLOR       | 色彩模式          |     |
| L.OPT       | 循環錄製時間        |     |
| DRIVE       | 靜態影像模式切換      |     |
| FPS         | 靜態影像拍攝間隔      |     |
| SELF        | 自拍定時器         |     |
| ANGLE       | 靜態影像視角        |     |
| LAPSE       | 間隔照片錄製        |     |
| FLIP        | 翻轉            |     |
| SCENE       | 場景            |     |
| WB          | 白平衡           |     |
| AESFT       | 自動曝光變換        |     |
| CONFG       | 組態設定          |     |
|             |               |     |
|             |               |     |

| Wi-FiWi-Fi連接GPSGPS記錄PLANE飛航模式MOUNT固定*1TC/UB時間碼/使用者位元IR-RCIR遙控器HDMIHDMI設定BGM背景音樂*1.*2USBPwUSB電源A. OFF自動關機BEEP嗶音DATE日期時間設定DST夏令時間設定VER.版本FORMT格式化RESET重置設定*1這些是精彩場面影片製作工具的設定項目。有關詳<br>細資訊,請參閱說明指南。<br>*2*2該功能在某些國家/地區不可用。                                                                                                    | 209 V J ·                  | - 44                                           |
|----------------------------------------------------------------------------------------------------|----------------------------|------------------------------------------------|
| GPS         GPS記錄           PLANE         飛航模式           MOUNT         固定*1           TC/UB         時間碼/使用者位元           IR-RC         IR遙控器           HDM1         HDM1設定           BGM         背景音樂*1.*2           USBPw         USB電源           A. OFF         自動關機           BEEP         嗶音           DATE         日期時間設定           DST         夏令時間設定           V.SYS         切換NTSC/PAL           VER.         版本           FORMT         格式化           RESET         重置設定           *1         這些是精彩場面影片製作工具的設定項目。有關詳           #2         該功能工場面影片製作工具的設定項目。有關詳           | Wi-Fi                      | Wi-Fi連接                                        |
| PLANE         飛航模式           MOUNT         固定*1           MOUNT         固定*1           TC/UB         時間碼/使用者位元           IR-RC         IR遙控器           HDM1         HDM1設定           BGM         背景音樂*1.*2           USBPw         USB電源           A.OFF         自動關機           BEEP         嗶音           DATE         日期時間設定           DST         夏令時間設定           V.SYS         切換NTSC/PAL           VER.         版本           FORMT         格式化           RESET         重置設定           *1         這些是精彩場面影片製作工具的設定項目。有關詳<br>細資訊,請參閱說明指南。           *2         該功能工某些國家/地區不可用。 | GPS                        | GPS記錄                                          |
| MOUNT         固定*1           TC/UB         時間碼/使用者位元           IR-RC         IR遙控器           HDMI         HDMI設定           BGM         背景音樂*1.*2           USBPw         USB電源           A.OFF         自動關機           BEEP         嗶音           DATE         日期時間設定           DST         夏令時間設定           V.SYS         切換NTSC/PAL           VER.         版本           FORMT         格式化           RESET         重置設定           *1         這些是精彩場面影片製作工具的設定項目。有關詳<br>細資訊,請參閱說明指南。           *2         該功能在某些國家/地區不可用。                                                           | PLANE                      | 飛航模式                                           |
| TC/UB         時間碼/使用者位元           IR-RC         IR遙控器           HDMI         HDMI設定           BCM         背景音樂*1.*2           USBFw         USB電源           A.OFF         自動關機           BEEP         嗶音           DATE         日期時間設定           DST         夏令時間設定           V.SYS         切換NTSC/PAL           VER.         版本           FORMT         格式化           RESET         重置設定           **         這些是精彩場面影片製作工具的設定項目。有關詳           #2<該功能在某些國家/地區不可用。                                                                                                    | MOUNT                      | 固定*1                                           |
| IR-RC         IR遙控器           HDMI         HDMI設定           BGM         背景音樂*1.*2           USBPw         USB電源           A.OFF         自動開機           BEEP         嗶音           DATE         日期時間設定           DST         夏令時間設定           LANG         語言設定           V.SYS         切換NTSC/PAL           VER.         版本           FORMT         格式化           RESET         重置設定           *1         這些是精彩場面影片製作工具的設定項目。有關詳<br>細資訊,請參閱說明指南。           *2         該功能在某些國家/地區不可用。                                                                                              | TC/UB                      | 時間碼/使用者位元                                      |
| HDMI         HDMI設定           BGM         背景音樂*1.*2           USBPw         USB電源           A.OFF         自動闡機           BEEP         嗶音           DATE         日期時間設定           DST         夏令時間設定           LANG         語言設定           V.SYS         切換NTSC/PAL           VER.         版本           FORMT         格式化           RESET         重置設定           **         這些是精彩場面影片製作工具的設定項目。有關詳           #2賞說,請參閱說明指南。         **           **         該功能去某些國家/地區不可用。                                                                                                    | IR-RC                      | IR遙控器                                          |
| BGM         背景音樂*1.*2           USBPw         USB電源           A.OFF         自動關機           BEEP         嗶音           DATE         日期時間設定           DST         夏令時間設定           LANG         語言設定           V.SYS         切換NTSC/PAL           VER.         版本           FORMT         格式化           RESET         重置設定           **         這些是精彩場面影片製作工具的設定項目。有關詳           細資訊,請參閱說明指南。         **2           **2         該功能正某些國家/地區不可用。                                                                                                    | HDMI                       | HDMI設定                                         |
| USB 電源           A.OFF         自動闌機           BEEP         嗶音           DATE         日期時間設定           DST         夏令時間設定           LANG         語言設定           V.SYS         切換NTSC/PAL           VER.         版本           FORMT         格式化           RESET         重置設定           **         這些是精彩場面影片製作工具的設定項目。有關詳<br>細資訊,請參閱說明指南。           **         該功能在某些國家/地區不可用。                                                                                                    | BGM                        | 背景音樂*1,*2                                      |
| A.OFF     自動關機       BEEP     嗶音       DATE     日期時間設定       DST     夏令時間設定       LANG     語言設定       V.SYS     切換NTSC/PAL       VER.     版本       FORMT     格式化       RESET     重置設定       **     這些是精彩場面影片製作工具的設定項目。有關詳細資訊,請參閱說明指南。       **     該功能在某些國家/地區不可用。                                                                                                    | USBPw                      | USB電源                                          |
| BEEP         嗶音           DATE         日期時間設定           DST         夏令時間設定           LANG         語言設定           V.SYS         切換NTSC/PAL           VER.         版本           FORMT         格式化           RESET         重置設定           **         這些是精彩場面影片製作工具的設定項目。有關詳細資訊,請參閱說明指南。           **         該功能在某些國家/地區不可用。                                                                                                    | A.OFF                      | 自動關機                                           |
| DATE     日期時間設定       DST     夏令時間設定       LANG     語言設定       V.SYS     切換NTSC/PAL       VER.     版本       FORMT     格式化       RESET     重置設定       **     這些是精彩場面影片製作工具的設定項目。有關詳細資訊,請參閱說明指南。       **     該功能在某些國家/地區不可用。                                                                                                    | BEEP                       | 嗶音                                             |
| DST     夏令時間設定       LANG     語言設定       V.SYS     切換NTSC/PAL       VER.     版本       FORMT     格式化       RESET     重置設定       *1     這些是精彩場面影片製作工具的設定項目。有關詳細資訊,請參閱說明指南。       *2     該功能在某些國家/地區不可用。                                                                                                    | DATE                       | 日期時間設定                                         |
| LANG         語言設定           V.SYS         切換NTSC/PAL           VER.         版本           FORMT         格式化           RESET         重置設定           *1         這些是精彩場面影片製作工具的設定項目。有關詳細資訊,請參閱說明指南。           *2         該功能在某些國家/地區不可用。                                                                                                    | DST                        | 夏令時間設定                                         |
| V.SYS         切換NTSC/PAL           VER.         版本           FORMT         格式化           RESET         重置設定           *1         這些是精彩場面影片製作工具的設定項目。有關詳細資訊,請參閱說明指南。           *2         該功能在某些國家/地區不可用。                                                                                                    | LANG                       | 語言設定                                           |
| VER.         版本           FORMT         格式化           RESET         重置設定           *1         這些是精彩場面影片製作工具的設定項目。有關詳細資訊,請參閱說明指南。           *2         該功能在某些國家/地區不可用。                                                                                                    | V.SYS                      | 切換NTSC/PAL                                     |
| FORMT         格式化           RESET         重置設定           *1         這些是精彩場面影片製作工具的設定項目。有關詳細資訊,請參閱說明指南。           *2         該功能在某些國家/地區不可用。                                                                                                    | VER.                       | 版本                                             |
| RESET         重置設定           *1 這些是精彩場面影片製作工具的設定項目。有關詳<br>細資訊,請參閱說明指南。           *2 該功能在某些國家/地區不可用。                                                                                                    | FORMT                      | 格式化                                            |
| *1 這些是精彩場面影片製作工具的設定項目。有關詳<br>細資訊,請參閱說明指南。 *2 該功能在某些國家/地區不可用。                                                                                                    | RESET                      | 重置設定                                           |
|                                                                                                    | *1 這些是精<br>細資訊,<br>*2 該功能在 | 彩場面影片製作工具的設定項目。有關詳<br>請參閱說明指南。<br>E某些國家/地區不可用。 |

- 1′成的顯小面似上山境[AUF1:]时,按下怕饿的LNILATA
- 連接智慧型手機

除了使用另售的即時檢視遙控器,您還可以使用智慧型手機操作相機。 在智慧型手機上安裝PlayMemories Mobile™

# PlayMemories Mobile

시작하기

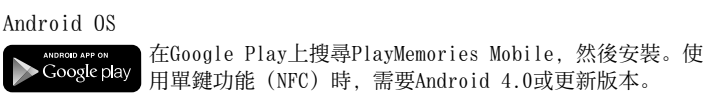

© 2015 Sony Corporation Printed in China http://www.sony.net/

#### 4566664610

### 한국어

카메라 및 소프트웨어 사용 방법에 대한 자세한 내용을 보려면 다음 웹사이트를 방문하십시오. http://www.sony.net/actioncam/support/

동영상을 편집하려면 카메라 전용 PC 소프트웨어 "Action Cam Movie Creator"를 사용하십시오. 다음 웹사이트에서 다운로드할 수 있습니다. http://www.sony.net/acmc/

## 번들 항목 확인

- 카메라 (1) 카메라에는 방수 케이스가 설치되어 있습니다. 아래 설명된 것처럼 케이스의
- 커버를 엽니다. • 마이크로 USB 케이블 (1)
- 충전식 배터리 팩(NP-BX1) (1)
- 방수 케이스 (1)
- 부착 버클 (1) • 평면 접착 마운트 (1)
- 곡면 접착 마운트 (1)
- 삼각대 어댑터(1) •시작 설명서(본 문서) (1)
- 참고 설명서 (1)

STEDY SteadyShot

AUDIO 오디오 녹음

COLOR 컬러 모드

SELF 셀프타이머

FLIP 뒤집기

SCENE 장면

ANGLE 정지 이미지 화각

LAPSE 인터벌 사진 녹화

WB 화이트 밸런스

CONFG 구성 설정

AESFT 자동노출 시프트

WIND 바람 소리 감소

L.OPT 루프 녹화 시간

DRIVE 정지 이미지 모드 전환

FPS 정지 이미지 촬영 간격

#### 각부 명칭 1 배터리 팩/메모리 카드 커버 **2**REC/액세스/CHG(충전) 램프 **3** REC HOLD 스위치 [4] REC (동영상/사진) 버튼/ \_\_\_\_\_\_ENTER(메뉴 실행) 버튼

단자)

5 잠금 레버 **7** 🛛 (N 마크) 8 디스플레이 패널 9 스피커 10 PREV(이전 메뉴) 버튼 11NEXT(다음 메뉴) 버튼 12 마이크 13 렌즈 14 REC/LIVE 램프 

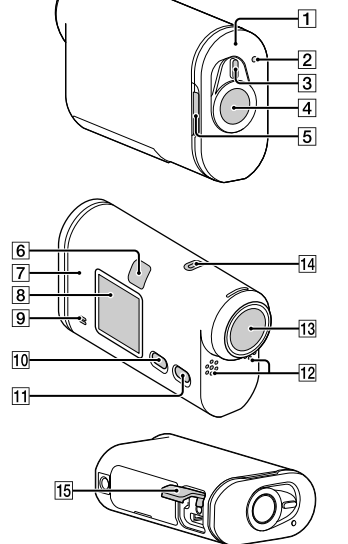

# 배터리 팩 충전 노란색 마크가 보일 때까지 잠금 레버를 밀어 커버를 엽니다. $(\mathbf{f})$ \_\_\_\_\_ 길 배터리 팩을 삽입합니다.

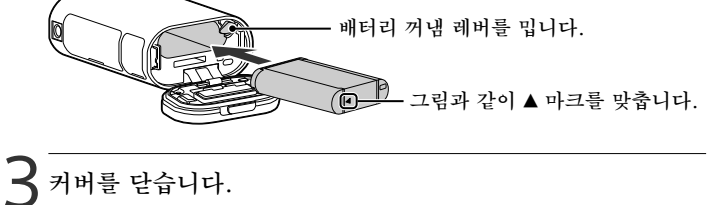

잠금 레버의 노란색 마크가 보이지 않는지 확인하십시오.

↓ 카메라가 꺼졌는지 확인합니다. 카메라를 끄려면 NEXT 또는 PREV 버튼을 여러 번 눌러 [PwOFF]를 표시하고 ENTER 버튼을 누릅니다.

#### 메뉴 항목

| 모드 목록 |              |  |  |  |
|-------|--------------|--|--|--|
| 표시    | 모드           |  |  |  |
| LOOP  | 루프 녹화 모드     |  |  |  |
| MOVIE | 동영상 모드       |  |  |  |
| РНОТО | 사진 모드        |  |  |  |
| INTVL | 인터벌 사진 녹화 모드 |  |  |  |
| LIVE  | 라이브 스트리밍 모드  |  |  |  |
| SETUP | 설정 모드        |  |  |  |
| PLAY  | 재생 모드        |  |  |  |
| PwOFF | 전원 끔         |  |  |  |

#### 주의 • 버튼 조작

- NEXT: 다음 메뉴로 이동합니다. - PREV: 이전 메뉴로 이동합니다.
- ENTER: 메뉴를 실행합니다. • 각 설정 항목에서 [SETUP] 또는 [CONFG]
- 메뉴로 돌아오려면 [BACK]을 선택한 다음 ENTER 버튼을 누릅니다.
- NEXT 버튼과 PREV 버튼을 동시에 누르면 Wi-Fi 설정 메뉴로 이동할 수 있습니다.
- 카메라 작동 조건에 따라 이 메뉴를 변경할 수 있습니다.

#### - SETUP에서 설정할 수 있는 항목 표시 항목 VMODE 화질 설정 모드 V.FMT 동영상 형식

|  | Wi-Fi   | Wi-Fi 연결            |
|--|---------|---------------------|
|  | GPS     | GPS 로그              |
|  | PLANE   | 비행기 모드              |
|  | MOUNT   | 마운트*1               |
|  | TC/UB   | 타임 코드/사용자 비트        |
|  | IR-RC   | IR 리모컨              |
|  | HDMI    | HDMI 설정             |
|  | BGM     | 배경 음악*1,*2          |
|  | USBPw   | USB 전원 공급           |
|  | A.OFF   | 자동 전원 끄기            |
|  | BEEP    | 비프음                 |
|  | DATE    | 날짜 및 시간 설정          |
|  | DST     | 일광 절약 시간(서머 타임) 설정  |
|  | LANG    | 언어 설정               |
|  | V.SYS   | NTSC/PAL 전환         |
|  | VER.    | 버전                  |
|  | FORMT   | 형식                  |
|  | RESET   | 설정 재설정              |
|  | *1 차이라이 | ㅌ 도여사 페이커이 서저 하모이니디 |

\*\* 하이라이트 동영상 메이커의 설정 항목입니다.
 자세한 내용은 도움말 안내를 참조하십시오.
 \*2 일부 국가/지역에서는 이 기능을 사용할 수 없습니다.

### 별매 라이브 뷰 리모트에 연결

- 라이브 뷰 리모트의 전원을 켭니다. 자세한 작동 방법은 라이브 뷰 리모트의 도움말 안내를 참조하십시오.
- NEXT 또는 PREV 버튼을 눌러 [SETUP] → [CONFG] → [Wi-Fi] → [ON]을 선택합니다.
- 3 라이브 뷰 리모트에서 카메라의 SSID(본 설명서에 첨부)를 선택합니다.
- 4 카메라의 디스플레이 패널에 [ACPT?]가 표시되면 카메라의 ENTER 버튼을 누릅니다.

### 스마트폰에 연결

별매 라이브 뷰 리모트는 물론 스마트폰에서도 카메라를 조작할 수 있습니다.

스마트폰에 PlayMemories Mobile<sup>™</sup> 설치

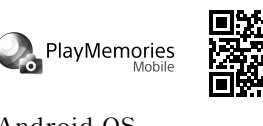

Android OS Ausace Arrow Coogle play 다음 설치하십시오. 원터치 기능(NFC)을 사용하려면 Android 4.0 이상이 필요합니다.

|       | 비서 설정할 수 있는 항목 |
|-------|----------------|
| 표시    | 항목             |
| Wi-Fi | Wi-Fi 연결       |
| GPS   | GPS 로그         |
| PLANE | 비행기 모드         |
| MOUNT | 마운트*1          |
| TC/UB | 타임 코드/사용자 비트   |
| IR-RC | IR 리모컨         |
| HDMI  | HDMI 설정        |
| BGM   | 배경 음악*1,*2     |
| USBPw | USB 전원 공급      |
| A.OFF | 자동 전원 끄기       |
| BEEP  | 비프음            |
| DATE  | 날짜 및 시간 설정     |
| DOM   |                |

- 3 關上蓋子。
- 確認鎖桿上的黃色標記看不見。
- 4 確認相機關閉。
- 按鈕。

若要關閉相機,按NEXT或PREV按鈕數次以顯示[PwOFF],然後按ENTER

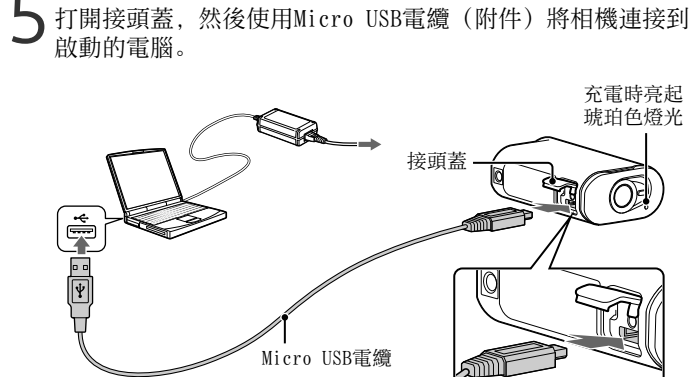

#### 插入記憶卡

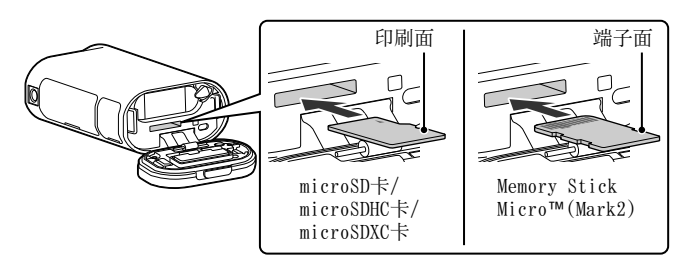

#### iOS C App Store 上搜尋PlayMemories Mobile, 然後安裝。使用 iOS時, 無法使用單鍵功能(NFC)。 注意事項

- •如果您的智慧型手機已安裝PlayMemories Mobile,請將其更新為最新版本。 •本手冊中所述的Wi-Fi功能不保證適用於所有智慧型手機和平板電腦。 • 應用程式的操作方法和顯示畫面若因未來升級而有變更, 恕不另行通知。
- 關於PlayMemories Mobile的詳細資訊,請參閱以下網站。 (http://www.sony.net/pmm/)
- 視國家或地區而定,可能不支援Google play。在此情況下,請在網際網路上搜 尋"PlayMemories Mobile",然後安裝。

## 連接

- Android ① 開啟相機電源,然後在相機上將Wi-Fi設定為ON。
- ②選擇拍攝模式: [LOOP]、[MOVIE]、[PHOTO]、[INTVL]。 ③在智慧型手機上啟動PlayMemories Mobile。
- ④ 選擇本手冊上黏貼的標籤所示的SSID(標籤位於英文版入門指南上) ⑤輸入同一標籤上的密碼(僅限第一次)。

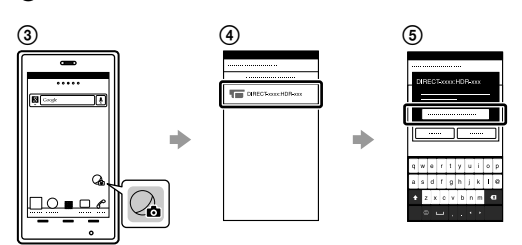

#### **b** 커넥터 커버를 열고, 켜져 있는 컴퓨터에 마이크로 USB 케이블(부속)로 카메라를 연결합니다.

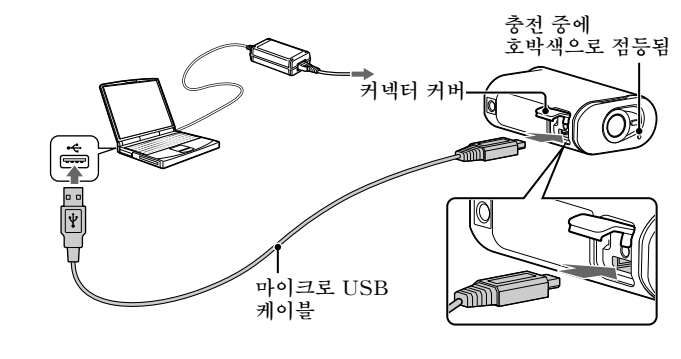

### 메모리 카드 삽입

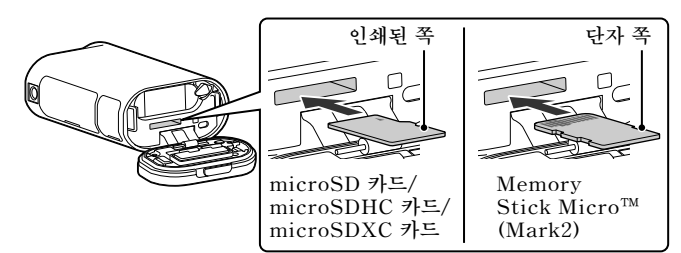

• 각 면의 방향이 올바른지 확인하고 메모리 카드를 삽입합니다. • 메모리 카드를 꺼내려면 메모리 카드를 살짝 누르십시오. \*XAVC S에서 동영상 녹화 시 SDXC 카드(Class10)를 사용하십시오.

#### iOS App Store에서 PlayMemories Mobile 코 심격된 가며 App Store 설치하십시오. iOS를 사용 중인 경우 원터치 기능(NFC) App Store에서 PlayMemories Mobile을 검색한 다음 을 사용할 수 없습니다.

- 주의 • 스마트폰에 이미 PlayMemories Mobile이 설치되어 있으면 최신 버전으로
- 업데이트하십시오. • 이 설명서에서 설명된 Wi-Fi 기능은 모든 스마트폰 및 태블릿에서 작동이
- 보장되는 것은 아닙니다 • 차기 업그레이드에서 애플리케이션의 작동 방법과 디스플레이 화면은 예고 없이
- 변경될 수 있습니다.
- PlayMemories Mobile에 대한 자세한 내용은 다음 웹사이트를 참조하십시오.
- (http://www.sony.net/pmm/) 국가 또는 지역에 따라 Google play가 지원되지 않을 수도 있습니다. 이러한 경우에는 인터넷에서 "PlayMemories Mobile"을 검색한 다음 설치하십시오. 연결

## Android

- ①카메라를 켜고 카메라에서 Wi-Fi를 ON으로 설정합니다. ② 촬영 모드를 선택합니다: [LOOP], [MOVIE], [PHOTO], [INTVL].
- ③스마트폰에서 PlayMemories Mobile을 시작합니다. ④ 이 설명서에 첨부된 스티커에 인쇄되어 있는 SSID를 선택합니다. (스티커는 시작 설명서(영어))에 있습니다.⑤스티커 암호와 동일하게 입력합니다(처음만).

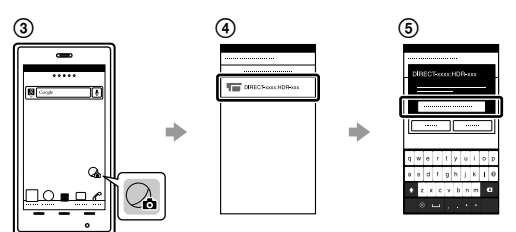

• 確認各面朝向正確的方向,正確插入記憶卡。 •若要退出記憶卡,將記憶卡輕輕向內推入一次。

#### \*以XAVC S錄影時,使用SDXC卡 (Class10)。 注意事項

- 無法確保搭配所有記憶卡的操作。 • 確認記憶卡的方向。如果以錯誤的方向將記憶卡強行插入插槽,則可能損壞記憶 卡、記憶卡插槽或影像資料。
- 使用記憶卡前先進行格式化 •使用前先確認接頭蓋和電池組/記憶卡蓋已關緊,而且沒有任何異物卡在蓋子裡。否 則可能會造成水滲入機體內。

#### 設定時鐘

按下NEXT或PREV按鈕並選擇[SETUP] → [CONFG] → [DATE]設定日期和時 間以及地區。

按下NEXT或PREV按鈕,開啟相機電源。 按下NEXT或PREV按鈕,選擇需要的拍攝模式。

# → 按下REC按鈕開始錄製。

- 若要停止錄製,再次按下REC按鈕。 \* 若您在相機電源關閉時按下REC按鈕,將使用關閉相機電源前設定的
- 最後一個拍攝模式開始錄製。 注意事項
- 在延長拍攝期間,相機溫度可能會上升,導致拍攝自動停止。 • 不保證能夠在本相機上播放使用其他相機錄製的影像。

#### Android (支援NFC)

- 在相機上將Wi-Fi設定為ON, 然後將智慧型手機的ℕ(N標記) 觸碰相機的 N (N標記)
- iPhone
- ④在智慧型手機上選擇[Wi-Fi]。
- ⑥ 輸入同一標籤上的密碼(僅限第一次)。

# ⑧返回首頁畫面,然後啟動PlayMemories Mobile。

#### 如果標籤遺失

- 如果標籤遺失,您可以按照以下步驟調出使用者ID和密碼。 ①將已經充電的電池組插入相機。
- ③按下NEXT或PREV按鈕,開啟相機電源。

• 모든 메모리 카드에서 작동을 보증하는 것은 아닙니다.

• 사용하기 전에 메모리 카드를 포맷하십시오.

시계 설정

녹화

수 있습니다.

없습니다.

메모리 카드나 메모리 카드 슬롯, 이미지 데이터가 손상될 위험이 있습니다.

이물질이 끼지 않았는지 확인하십시오. 잘못하면 물이 스며들 수 있습니다.

NEXT 또는 PREV 버튼을 누르고 [SETUP] → [CONFG] →

NEXT 또는 PREV 버튼을 눌러 카메라를 켭니다.

∠ NEXT 또는 PREV 버튼을 눌러 원하는 촬영 모드를 선택합니다.

\* 카메라가 꺼진 상태에서 REC 버튼을 누르면 카메라를 끄기 전에

• 연장 촬영 기간 중에 카메라 온도가 한계선까지 상승되면 촬영이 자동으로 중단될

• 다른 카메라로 녹화한 이미지를 이 카메라에서 재생할 경우 작동을 보장할 수

[DATE]를 선택하여 날짜와 시간, 지역을 설정합니다.

**3** REC 버튼을 눌러 녹화를 시작합니다.

녹화를 중지하려면 REC 버튼을 다시 누릅니다.

설정한 마지막 촬영 모드로 녹화가 시작됩니다.

• 사용하기 전에 커넥터 커버와 배터리 팩/메모리 카드가 단단히 닫혀 있고 커버에

## • 메모리 카드의 방향을 확인하십시오. 메모리 카드를 반대 방향으로 억지로 넣으면

[SETUP] 모드에서 카메라의 촬영 모드와 다양한 설정을 변경할 수 있습니다.

您可以在[SETUP]模式中變更相機的拍攝模式和各種設定。

按下NEXT或PREV按鈕顯示[SETUP], 然後按下ENTER按鈕。

Z 按下NEXT或PREV按鈕顯示要設定的項目, 然後按下ENTER按

- NEXT 또는 PREV 버튼을 눌러 [SETUP]을 표시하고 ENTER 버튼을 누릅니다.
- **7** NEXT 또는 PREV 버튼을 눌러 설정할 항목을 표시하고 ∠ ENTER 버튼을 누릅니다.

#### Android(NFC 지원)

카메라에서 Wi-Fi를 ON으로 설정하고 스마트폰의 ℕ(N 마크)를 카메라의 ℕ(N 마크)에 터치합니다. PlayMemories Mobile이 시작되면 설정이 자동으로 Wi-Fi 연결 설정에 적용됩니다.

#### iPhone

- ①카메라를 켜고 카메라에서 Wi-Fi를 ON으로 설정합니다. ② 촬영 모드를 선택합니다: [LOOP], [MOVIE], [PHOTO], [INTVL].
- ③스마트폰에서 [Settings]를 엽니다.
- ④스마트폰에서 [Wi-Fi]를 선택합니다.
- ⑤ 이 설명서에 첨부된 스티커에 인쇄된 SSID를 선택합니다. (스티커는 <u>시작 설명서(영어)</u>)에 있습니다. ⑥ 스티커 암호와 동일하게 입력합니다(처음만).
- ⑦카메라의 SSID가 스마트폰에 표시되는지 확인합니다.
- ⑧홈 화면으로 돌아가서 PlayMemories Mobile을 시작합니다.

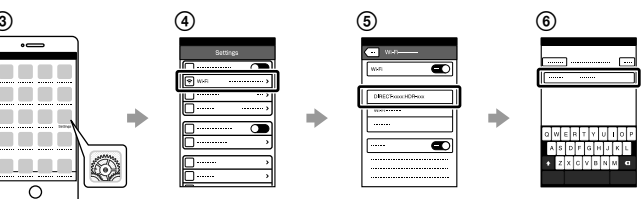

#### 스티커를 분실한 경우

- 스티커를 분실한 경우 다음 절차를 통해 사용자 ID와 비밀번호를 알아낼 수 있습니다.
- ① 카메라에 충전된 배터리 팩을 삽입합니다. ② 마이크로 USB 케이블(부속)을 사용하여 컴퓨터에 카메라를
- 연결합니다. ③ NEXT 또는 PREV 버튼을 눌러 카메라를 켭니다. ④컴퓨터에서 [컴퓨터] → [PMHOME] → [INFO] → [WIFI\_INF. TXT]를 표시한 다음 ID와 암호를 확인합니다.

#### 도움말 안내 사용

"도움말 안내"는 온라인 사용 설명서입니다. 카메라 사용 방법, 스마트폰으로 설정/조작할 수 있는 항목, 안전 주의 사항을 자세히 보려면 이 설명서를 사용하십시오. http://rd1.sony.net/help/cam/1520/h\_zz/

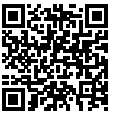

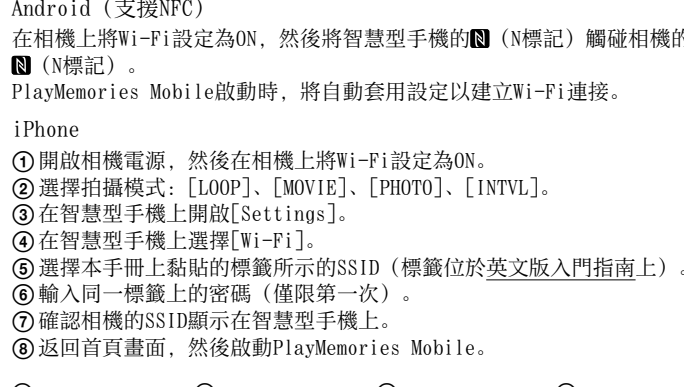

⑦確認相機的SSID顯示在智慧型手機上。

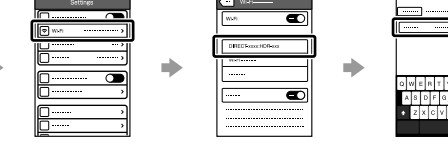

- ③在智慧型手機上開啟[Settings]。

使用說明指南

"說明指南"是線上使用說明書。

項的詳細資訊,請使用此說明書。

http://rdl.sony.net/help/cam/1520/h\_zz/

關於如何使用相機、可使用智慧型手機設定/操作的內容,以及安全注意事

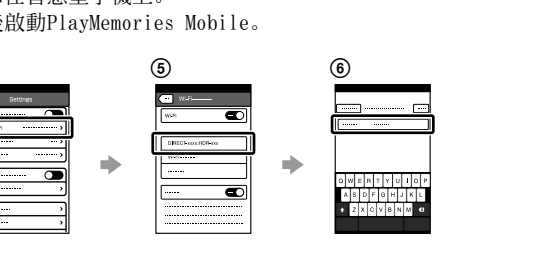

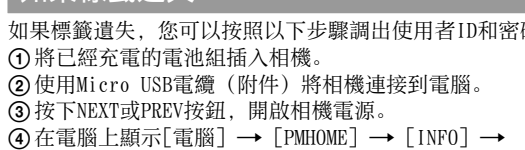

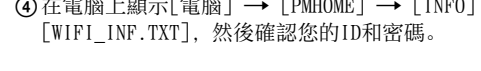

#### Türkçe

Kameranın ve yazılımın kullanımıyla ilgili ayrıntılı bilgiler için aşağıdaki web sitesini ziyaret edin.

http://www.sony.net/actioncam/support/ Filmleri düzenlemek için kameraya özel bilgisayar yazılımı olan "Action Cam Movie Creator"ı kullanın. Aşağıdaki Web sitesinden indirebilirsiniz. http://www.sonv.net/acmc/

#### Paketli öğeleri kontrol etme

- Kamera (1)
- Micro USB kablosu (1) • Şarj edilebilir pil paketi (NP-BX1) (1)
- Su Geçirmez Kılıf (1)
- Ekleme Tokası (1) • Düz Yapışkan Monte Yeri (1)
- Eğimli Yapışkan Monte Yeri (1)

Menü öğeleri

Mod listesi

LOOP

FILM

FOTO

ARALK

KUR

Notla

Ekran Modlar

Döngülü kayıt modu

Aralıklı fotoğraf kaydı modu

Film modu

CANLI Canlı akıs modu

OYNAT Oynatma modu

- NEXT: Sonraki menüye gider

- PREV: Önceki menüye gider

ardından ENTER düğmesine basın.

• Her kurulum öğesinden [KUR] veya [YUKLE] menüsüne dönmek için [GERI] seçimini yapın ve

• NEXT düğmesine ve PREV düğmesine aynı anda

basarsanız, Wi-Fi ayar menüsüne gidebilirsiniz. Menü kameranın çalışma koşullarına göre

– ENTER: Menüyü çalıştırır

KAPAT Güç kapalı

• Düğme işlemleri

değişebilir.

Fotoğraf modu

Kurulum modu

- Tripod Adaptörü (1)
- Başlangıç Kılavuzu (bu belge) (1) • Başvuru Kılavuzu (1)

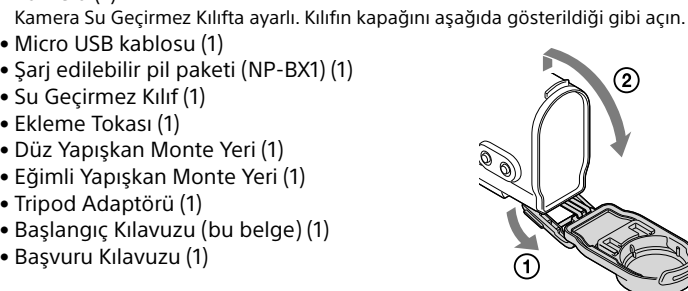

#### Ana parçaların adı 1 Pil/bellek kartı kapağı

2 REC/erişim /CHG (şarj) lambası 3 REC HOLD düğmesi 4 REC (Film/Fotoğraf) düğmesi/ ENTER (Menü çalıştırma) düğmesi 5 Kilit kolu 6 IR uzaktan alıcı 7 N (N işareti) 8 Ekran paneli 9 Hoparlör 10 PREV (önceki menü) düğmesi 11 NEXT (sonraki menü) düğmesi 12 Mikrofonlar 13 Lens 14 REC/LIVE lambası 15 Bağlayıcı kapağı (Multi/Mikro USB Terminali)

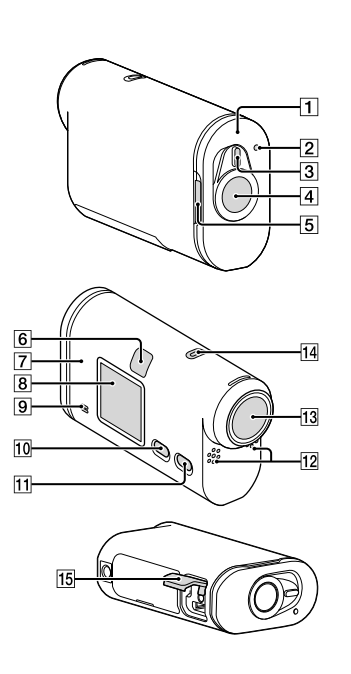

#### aşlangıç Pil paketini şarj etme

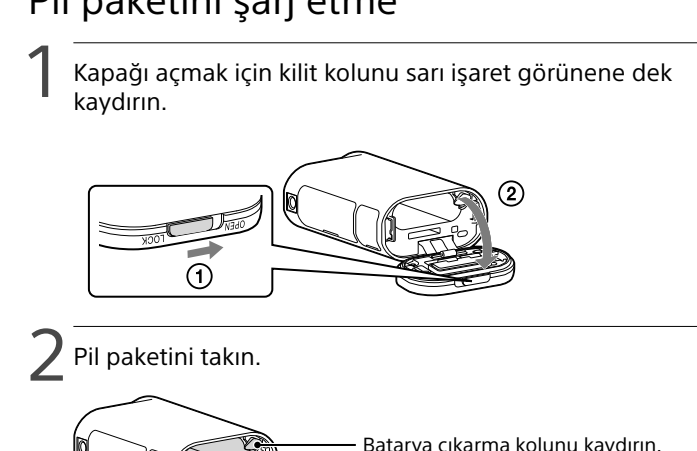

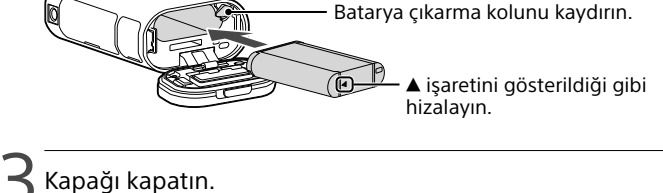

- Kilit kolundaki sarı işaretin görünür olmadığını onaylayın.
- ل Kameranın kapalı olduğunu onaylayın. Kamerayı kapatmak için NEXT veya PREV düğmesine birkaç kez basarak [KAPAT] seçeneğini görüntüleyin ve ENTER düğmesine basin

# rı olarak satılan Canlı Görüntü Uzaktan mandası'na bağlanma

- Canlı Görüntü Uzaktan Kumandası'nın gücünü açın. Çalışmayla ilgili ayrıntılar Canlı Görüntü Uzaktan Kumandası'nın Yardım Kılavuzu'na bakın
- $[KUR] \rightarrow [YUKLE] \rightarrow [Wi-Fi] \rightarrow [ON]$  öğesini seçmek için NEXT veya PREV düğmesine basın.
- Canlı Görüntü Uzaktan Kumandası'nda kameranın SSID'sini seçin (bu kılavuza ekli).
- Kameranın ekran panelinde [KABUL] görüntülendiğinde, kameranın ENTER düğmesine basın.

### Akıllı telefona bağlama

Kamerayı akıllı telefonunuzla veya ayrı olarak satılan Canlı Görüntü

# ılamasını

e'ı aratın ve yükleyin. , Android 4.0 veya

#### افتح غطاء الموصل وقم بتوصيل الكاميرا بكمبيوتر في وضع التشغيل بواسطة كبل USB الصغير (مرفق).

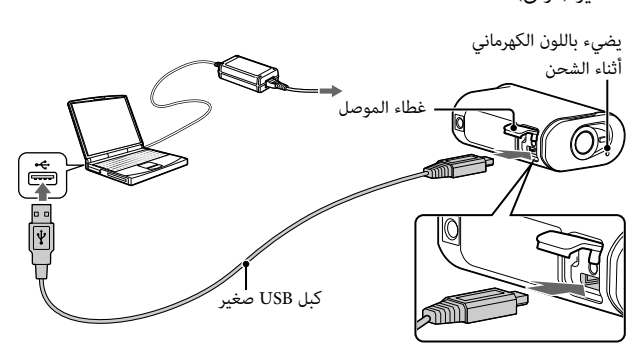

### إدخال بطاقة الذاكرة

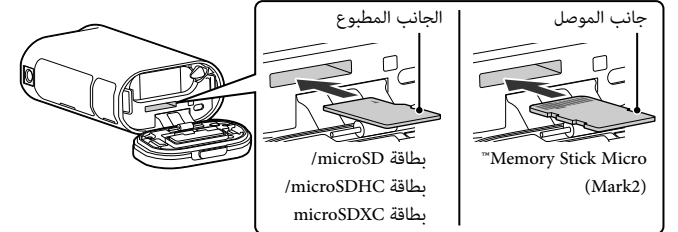

 أدخل بطاقة الذاكرة بشكل صحيح وتأكد من أن كل جانب بالاتجاه الصحيح. لإخراج بطاقة الذاكرة، اضغطها برفق مرة واحدة. \* استخدم بطاقة SDXC (من الفئة 10) عند تسجيل أفلام بصيغة XAVC S.

#### iOS

مع معاهد المعامل المعنى PlayMemories Mobile في App Store ثم قم بتثبيته. وظائف App Store المستخد المعام المستربية المستربية ا

- للاحظات قم بتحديث PlayMemories Mobile على أحدث إصدار إذا كنت قد قمت بتثبيته على الهاتف الذكي. تشغيل وظيفة Wi-Fi المذكورة في هذا الدليل غير مضمون مع جميع الهواتف الذكية والأجهزة اللوحية. أساليب التشغيل وشاشات العرض الخاصة بالبرنامج التطبيقي خاضعة للتغيير دون إشعار في التحديثات المستقىلىة.
  - للمزيد من المعلومات حول PlayMemories Mobile، راجع الموقع الإلكتروني التالي. (http://www.sony.net/pmm/)
  - قد لا يكون Google play مدعوماً اعتماداً على البلد أو المنطقة. في هذه الحالة ابحث عن "PlayMemories Mobile" على الإنترنت ثم قم بتثبيته.

# التوصيل

Android قم بتشغيل الكاميرا واضبط Wi-Fi على وضع ON على الكاميرا.

(INTVL] ، [PHOTO] ، [MOVIE] ، [LOOP] ، [INTVL].

③ شغل البرنامج PlayMemories Mobile على الهاتف الذكي. ④ اختر SSID المطبوع على الملصق المرفق بهذا الدليل (يوجد الملصق على دليل بدء التشغيل)

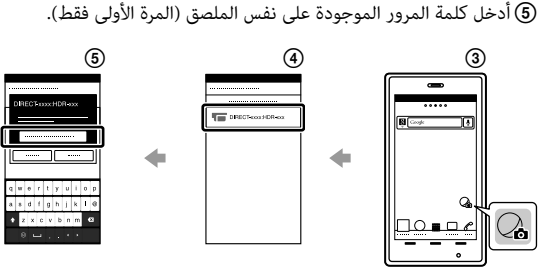

| SETUP'ta | a ayarlayabileceğiniz öğeler | Г | — CONFG'd | le ayarlayabileceğiniz öğeler |
|----------|------------------------------|---|-----------|-------------------------------|
| Ekran    | Öğeler                       |   | Ekran     | Öğeler                        |
| VMOD     | Görüntü kalitesi ayar modu   |   | Wi-Fi     | Wi-Fi bağlantısı              |
| VFRMT    | Film biçimi                  |   | GPS       | GPS günlüğü                   |
| SABIT    | SteadyShot                   |   | DUZ       | Uçak modu                     |
| SES      | Ses kaydı                    |   | AYRAC     | Monte yeri*1                  |
| RUZGR    | Rüzgar gürültüsü azaltma     |   | TC/UB     | Zaman kodu/kullanıcı biti     |
| RENK     | Renk modu                    |   | IR-RC     | IR-uzaktan kumanda            |
| LOPSR    | Döngülü kayıt süresi         |   | HDMI      | HDMI ayarları                 |
| DRIVE    | Fotoğraf modunu değiştirme   |   | BGM       | Arka plan müziği*1, *2        |
| FPS      | Fotoğraf çekim aralığı       |   | USBPw     | USB Güç Kaynağı               |
| SELF     | Zamanlayıcı                  |   | A.OFF     | Otomatik kapatma              |
| ACI      | Fotoğraf görünüm açısı       |   | BIP       | Bip sesi                      |
| LAPSE    | Aralıklı fotoğraf kaydı      |   | TARIH     | Tarih ve saat ayarı           |
| CEVIR    | Döndür                       |   | VAZCT     | Gün ışığından yararlanma saat |
| SAHNE    | Sahne                        |   | YAZSI     | saati) ayarı                  |
| WB       | Beyaz dengesi                |   | LANG      | Dil ayarı                     |
| Aevrd    | AE geçişi                    |   | V.SYS     | NTSC/PAL değişimi             |
|          |                              |   | VERSN     | Sürüm                         |
| YUKLE    | Yapilandirma Ayarlari        |   | FORME     | D' 1 A                        |

| nuzun | Ruzyal gulullusu azallıla  |
|-------|----------------------------|
| RENK  | Renk modu                  |
| LOPSR | Döngülü kayıt süresi       |
| DRIVE | Fotoğraf modunu değiştirme |
| FPS   | Fotoğraf çekim aralığı     |
| SELF  | Zamanlayıcı                |
| ACI   | Fotoğraf görünüm açısı     |
| LAPSE | Aralıklı fotoğraf kaydı    |
| CEVIR | Döndür                     |
| SAHNE | Sahne                      |
| WB    | Beyaz dengesi              |
| Aevrd | AE geçişi                  |
|       |                            |

| RENK  | Renk modu                  |
|-------|----------------------------|
| LOPSR | Döngülü kayıt süresi       |
| DRIVE | Fotoğraf modunu değiştirme |
| FPS   | Fotoğraf çekim aralığı     |
| SELF  | Zamanlayıcı                |
| ACI   | Fotoğraf görünüm açısı     |
| LAPSE | Aralıklı fotoğraf kaydı    |
| CEVIR | Döndür                     |
| SAHNE | Sahne                      |
| WB    | Beyaz dengesi              |
| Aevrd | AE geçişi                  |
|       |                            |

| LOPSR | Döngülü kayıt süresi       |
|-------|----------------------------|
| DRIVE | Fotoğraf modunu değiştirme |
| FPS   | Fotoğraf çekim aralığı     |
| SELF  | Zamanlayıcı                |
| ACI   | Fotoğraf görünüm açısı     |
| LAPSE | Aralıklı fotoğraf kaydı    |
| CEVIR | Döndür                     |
| SAHNE | Sahne                      |
| WB    | Beyaz dengesi              |
| Aevrd | AE geçişi                  |
|       |                            |

|     |                            | I 1 |
|-----|----------------------------|-----|
| ZGR | Rüzgar gürültüsü azaltma   |     |
| ١K  | Renk modu                  |     |
| PSR | Döngülü kayıt süresi       |     |
| VE  | Fotoğraf modunu değiştirme |     |
|     | Fotoğraf çekim aralığı     |     |
| .F  | Zamanlayıcı                |     |
|     | Fotoğraf görünüm açısı     |     |
| PSE | Aralıklı fotoğraf kaydı    |     |
| /IR | Döndür                     |     |
| HNE | Sahne                      |     |
|     | Beyaz dengesi              |     |
| /rd | AE geçişi                  |     |
|     | Vanilandirma Avarlari      | L   |
| \LL | Tapitanunna Ayandh         | 1   |

|       | 5 5                        |
|-------|----------------------------|
| RENK  | Renk modu                  |
| LOPSR | Döngülü kayıt süresi       |
| DRIVE | Fotoğraf modunu değiştirme |
| FPS   | Fotoğraf çekim aralığı     |
| SELF  | Zamanlayıcı                |
| ACI   | Fotoğraf görünüm açısı     |
| LAPSE | Aralıklı fotoğraf kaydı    |
| CEVIR | Döndür                     |
| SAHNE | Sahne                      |
| WB    | Beyaz dengesi              |
| Aevrd | AE geçişi                  |
| YUKLE | Yapılandırma Ayarları      |

| Rüzgar gürültüsü azaltma   | l |
|----------------------------|---|
| Renk modu                  | ſ |
| Döngülü kayıt süresi       | ſ |
| Fotoğraf modunu değiştirme | ſ |
| Fotoğraf çekim aralığı     | [ |
| Zamanlayıcı                | ſ |
| Fotoğraf görünüm açısı     | ſ |
| Aralıklı fotoğraf kaydı    | ſ |
| Döndür                     | ſ |
| Sahne                      |   |
| Beyaz dengesi              | [ |
| AE geçişi                  | ſ |
|                            | ſ |

| Fotograf çekim aralığı  |  |
|-------------------------|--|
| Zamanlayıcı             |  |
| Fotoğraf görünüm açısı  |  |
| Aralıklı fotoğraf kaydı |  |
| Döndür                  |  |
| Sahne                   |  |
| Beyaz dengesi           |  |
| AE geçişi               |  |
| Yapılandırma Ayarları   |  |
|                         |  |
|                         |  |
|                         |  |

| Monte yeri <sup>*1</sup><br>Zaman kodu/kullanıcı biti<br>IR-uzaktan kumanda<br>HDMI ayarları<br>Arka plan müziği <sup>*1, *2</sup><br>USB Güc Kaynağı        |  |  |
|----------------------------------------------------------------------------------------------------|--|--|
| Zaman kodu/kullanıcı biti<br>IR-uzaktan kumanda<br>HDMI ayarları<br>Arka plan müziği* <sup>1, *2</sup><br>USB Güc Kaynağı                                    |  |  |
| IR-uzaktan kumanda<br>HDMI ayarları<br>Arka plan müziği* <sup>1, *2</sup><br>USB Güc Kaynağı                                                                 |  |  |
| HDMI ayarları<br>Arka plan müziği*1.*2<br>USB Güc Kaynağı                                                                                                    |  |  |
| Arka plan müziği <sup>*1, *2</sup><br>USB Güc Kaynağı                                                                                                    |  |  |
| USB Güc Kaynağı                                                                                                    |  |  |
| , , , ,                                                                                                    |  |  |
| Otomatik kapatma                                                                                                    |  |  |
| Bip sesi                                                                                                    |  |  |
| Tarih ve saat ayarı                                                                                                    |  |  |
| Gün ışığından yararlanma saati (yaz<br>saati) ayarı                                                                                                    |  |  |
| Dil ayarı                                                                                                    |  |  |
| NTSC/PAL değişimi                                                                                                    |  |  |
| Sürüm                                                                                                    |  |  |
| Biçim                                                                                                    |  |  |
| Ayarları sıfırlama                                                                                                    |  |  |
| *1 Bunlar, Vurgu Film Oluşturucu için kurulum<br>öğeleridir. Ayrıntılar için Yardım Kılavuzu'na<br>bakın. *2 Bu islev bazı ülkelerde/bölgelerde kullanılamaz |  |  |
|                                                                                                    |  |  |

- التشغيل مع جميع بطاقات الذاكرة غير مضمون. تأكد من اتجاه بطاقة الذاكرة. إذا قمت بإدخال بطاقة الذاكرة بالاتجاه الخاطئ بالقوة، قد تتعرض بطاقة الذاكرة أو فتحة بطاقة الذاكرة أو بيانات الصورة للتلف.
- قم بصياغة بطاقة الذاكرة قبل الاستعمال. تأكد من أن غطاء الموصل وغطاء البطارية/بطاقة الذاكرة مغلق بإحكام ومن عدم وجود أية أشياء دخيلة عالقة فى الغطاء قبل الاستخدام. وإلا فقد يؤدي هذا إلى تسرب الماء.

# ضبط الساعة

اضغط الزر NEXT أو PREV واختر [SETUP] ← [DATE] ← [DATE] لضبط التاريخ والوقت والمنطقة.

#### التسجيل

اضغط الزر NEXT أو PREV لتشغيل الكاميرا.

2 اضغط الزر NEXT أو PREV لاختيار وضع التصوير المرغوب.

اضغط الزر REC للبدء بالتسجيل.

لإيقاف التسجيل، اضغط الزر REC مرة أخرى. ' ضغط الزر REC حين تكون الكاميرا في وضع الإيقاف يؤدي إلى بدء التسجيل بوضع التصوير الأخير الذي كان مضبوطاً قبل إيقاف تشغيل الكاميرا.

أثناء فترات التصوير الطويل، قد ترتفع حرارة الكاميرا إلى مستوى يتوقف عنده التصوير تلقائياً.

عرض صور ملتقطة بواسطة كاميرات أخرى غير مضمون على هذه الكاميرا.

#### (NFC (يدعم Android

اضبط Wi-Fi على وضع ON على الكاميرا، وقم بملامسة ◙ (علامة N) على الهاتف الذكي مقابل ◙ (علامة N) على الكاميرا. عند تشغيل PlayMemories Mobile، يتم تطبيق الإعدادات تلقائياً لإنشاء توصيل Wi-Fi.

iPhone

(1) قم بتشغيل الكاميرا واضبط Wi-Fi على وضع ON على الكاميرا. (INTVL] ، [PHOTO] ، [MOVIE] ، [LOOP] ، [PHOTO].

③ افتح [Settings] على الهاتف الذكي.

- ④ اختر [Wi-Fi] على الهاتف الذكي.
- (5) اختر SSID المطبوع على الملصق المرفق بهذا الدليل (يوجد الملصق على دليل بدء التشغيل)

الإنجليزي). (6) أدخل كلمة المرور الموجودة على نفس الملصق (المرة الأولى فقط). ⑦ تأكد من عرض SSID الخاص بالكاميرا على الهاتف الذكي.

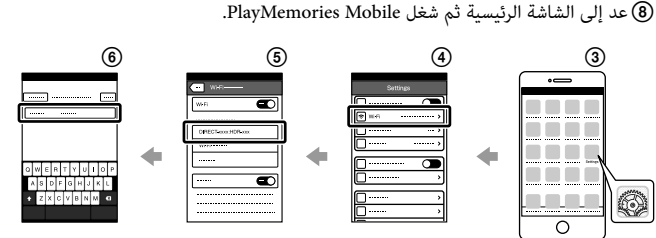

#### عند فقدان الملصق

- إذا أضعت الملصق، يمكنك استعادة معرف المستخدم وكلمة المرور باتباع الإجراء التالي. أدخل بطارية مشحونة في الكاميرا.
- ② قم بتوصيل الكاميرا بالكمبيوتر بواسطة كبل USB الصغير (مرفق). ③ اضغط الزر NEXT أو PREV لتشغيل الكاميرا.
- ④ قم بعرض [WIFI\_INF.TXT] ← [INFO] ← [PMHOME] ← [Computer] على الكمبيوتر
  - ثم أكد معرف المستخدم وكلمة المرور.

ستخدام دليل المساعدة

«دليل المساعدة» عبارة عن دليل تعليمات على الإنترنت. استخدمه لمعرفة تفاصيل كيفية استخدام الكاميرا وما يمكنك ضبطه/تشغيله باستخدام الهاتف الذكي واحتياطات السلامة. http://rd1.sony.net/help/cam/1520/h\_zz/

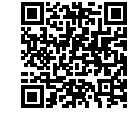

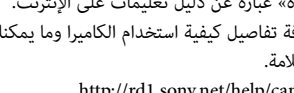

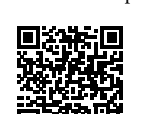

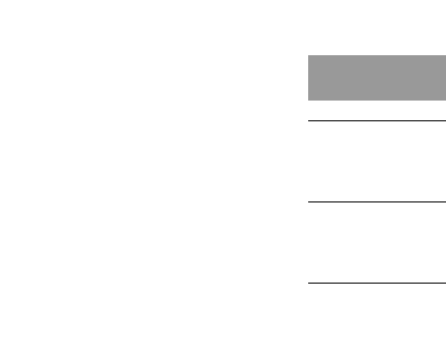

زعداد

يمكنك تغيير وضع التصوير وإعدادات الكاميرا المتنوعة في وضع [SETUP].

اضغط الزر NEXT أو PREV لعرض [SETUP] واضغط الزر ENTER.

م الفعط الزر NEXT أو PREV لعرض البند الذي تريد ضبطه واضغط الزر ENTER.

| SIFIR               | Ayarları sıfırla    |
|---------------------|---------------------|
| *1 Bunlar, V        | urgu Film Oluş      |
| ogeleridi<br>bakın. | ir. Ayrıntılar içir |
| *² Bu işlev         | bazı ülkelerde/     |
|                     |                     |
|                     |                     |
|                     |                     |
|                     |                     |
|                     |                     |
|                     |                     |
|                     |                     |
|                     |                     |
|                     |                     |

| Bu işlev bazı ülkelerde/bolgelerde k |
|--------------------------------------|
|                                      |
|                                      |
|                                      |
|                                      |
|                                      |
|                                      |
|                                      |
|                                      |

| ölgelerde kullanılamaz. | akıllı telefon         |
|-------------------------|------------------------|
|                         | PlayMemories<br>Mobile |
|                         | Android OS             |
|                         | ANDROID APP ON GOOGLE  |

|                               | Mobile                                                                       |
|-------------------------------|------------------------------------------------------------------------------|
| Android OS                    |                                                                              |
| ALBROAD APP ON<br>Google play | Google Play'de PlayMemor<br>One-touch işlevleri (NFC) ku<br>sonrası gerekir. |
|                               |                                                                              |

| PlayMemo                      | Aobile                                                                        |
|-------------------------------|-------------------------------------------------------------------------------|
| Android OS                    |                                                                               |
| ANDROID APP ON<br>Google play | Google Play'de PlayMemories Mobile<br>One-touch işlevleri (NFC) kullanılırken |
|                               | sonrasi gerekir.                                                              |

| Uzaktan Kumandası ile çalıştırabilirsiniz. |                   |             |  |
|--------------------------------------------|-------------------|-------------|--|
| PlayMemories Me<br>akıllı telefonunuz      | obile™<br>a yükle | uygu<br>eme |  |
| PlayMemories<br>Mobile                     |                   |             |  |

| maz. | PlayMemories Mobile™<br>akıllı telefonunuza yükle |  |  |
|------|---------------------------------------------------|--|--|
|      | PlayMemories<br>Mobile                            |  |  |
|      | Android OS                                        |  |  |

| lamaz. | akıllı telefonunuza yül                                 |  |  |
|--------|---------------------------------------------------------|--|--|
|        |                                                         |  |  |
|        | Android OS                                              |  |  |
|        | ANDROID APPON<br>Coorde play<br>Google Play'de PlayMemo |  |  |

| ılamaz. | akıllı telefonunuza yül |  |  |
|---------|-------------------------|--|--|
|         | PlayMemories<br>Mobile  |  |  |
|         | Android OS              |  |  |

Konektör kapağını açın ve kamerayı mikro USB kablosuyla (ürünle verilir) etkinlestirilmis bir bilgisayara bağlayın.

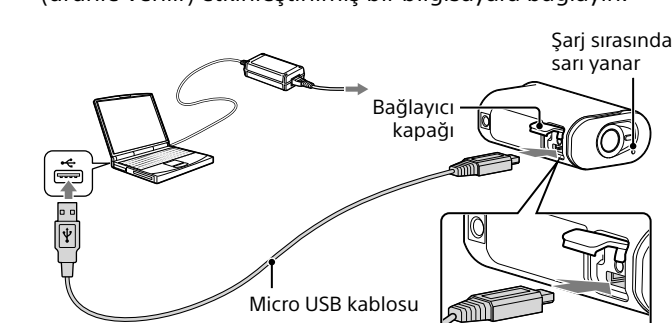

#### Hafıza kartı takma

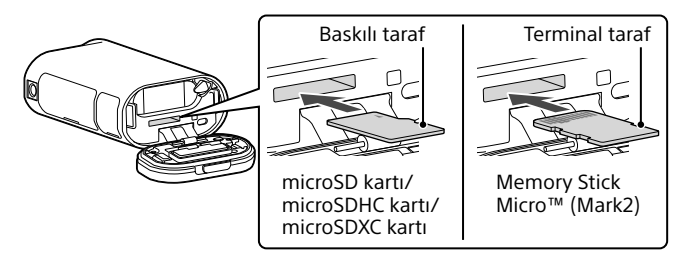

Hafıza kartını düzgün bir şekilde takın, her bir kenarın doğru yöne

baktığını doğrulayın • Hafıza kartını çıkarmak için hafıza kartını bir kez yavaşça itin. \* XAVC S biçiminde film kaydederken SDXC kartı (Sınıf10) kullanın.

iOS

App Store da PlayMernones Mobile Fore (NFC) kullanılamaz. Notlar

• Akıllı telefonunuza PlayMemories Mobile uygulamasını zaten yüklediyseniz en son sürüme güncelleyin. • Bu kılavuzda açıklanan Wi-Fi işlevinin tüm akıllı telefonlarda ve tabletlerde

çalışması garanti edilmez. Uygulamanın çalışma yöntemleri ve ekranları gelecekteki yükseltmelerle önceden haber verilmeksizin değişebilir

 PlayMemories Mobile uygulaması hakkında daha fazla bilgi için aşağıdaki web sitesine bakın.

(http://www.sony.net/pmm/) • Google play, ülkenize veya bölgenize bağlı olarak desteklenmeyebilir. Bu durumda, internette "PlayMemories Mobile"ı aratın ve yükleyin.

Bağlantı kurma

Android

() Kamerayı açın ve kamerada Wi-Fi'ı ON olarak ayarlayın. (2) Çekim modunu seçin: [LOOP], [FILM], [FOTO], [ARALK].

③ Akıllı telefonda PlayMemories Mobile uygulamasını başlatın. ④ Bu kılavuza ekli yapışkana yazdırılmış SSID'yi seçin (Yapışkan İngilizce Başlangıç Kılavuzu'ndadır). (5) Aynı yapışkandaki parolayı girin (Yalnızca ilk kullanım).

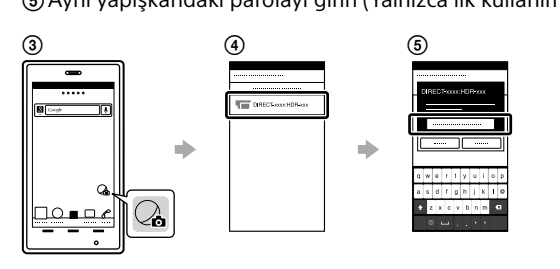

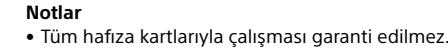

• Hafıza kartının yönünü doğrulayın. Hafıza kartını zorlayarak yanlış yönde takarsanız, hafıza kartı, hafıza kartı yuvası veya görüntü verileri zarar görebilir.

 Kullanmadan önce hafıza kartını sıfırlayın • Kullanmadan önce konektör kapağının ve pil/hafıza kartı kapağının güvenli bir şekilde kapatıldığını ve kapağa yabancı bir madde sıkışmadığını onaylayın. Aksi halde, kamera suva batabilir

#### Saati ayarlama

Tarih ve saati ve bölgeyi ayarlamak için NEXT veya PREV düğmesine basın ve [KUR]  $\rightarrow$  [YUKLE]  $\rightarrow$  [TARIH] seçimini yapın.

- Kamerayı açmak için NEXT veya PREV düğmesine basın.
- listediğiniz çekim modunu seçmek için NEXT veya PREV düğmesine basın.
- **3** Kayda başlamak için REC düğmesine basın.
- Kaydı durdurmak için REC düğmesine tekrar basın. \* Kamera kapalıyken REC düğmesine bastığınızda, kayıt kamera kapatılmadan önce ayarlanan son çekim moduyla başlar.
- Notlar • Genişletilmiş çekim sırasında, kamera sıcaklığı çekimin otomatik olarak durduğu bir noktaya yükselebilir
- Diğer kameralarla çekilen görüntülerin bu kamerada gösterimi garanti edilmez.
- Android (NFC destekler)

Kamerada Wi-Fi'ı ON olarak ayarlayın ve kameranın 🛚 (N işareti) simgesine karşılık akıllı telefonun **N** (N işareti) simgesine dokunun. PlayMemories Mobile başladığında Wi-Fi bağlantısı kurmak için ayarlar otomatik olarak uygulanır.

iPhone

- () Kamerayı açın ve kamerada Wi-Fi'ı ON olarak ayarlayın (2) Çekim modunu seçin: [LOOP], [FILM], [FOTO], [ARALK].
- ③ Akıllı telefonda [Settings] öğesini açın. ( Akıllı telefonda [Wi-Fi] öğesini açın.
- (5) Bu kılavuza ekli yapışkana yazdırılmış SSID'yi seçin (Yapışkan İngilizce

Başlangıç Kılavuzu'ndadır). (6) Aynı yapışkandaki parolayı girin (Yalnızca ilk kullanım).

 Kameranın SSID'sinin akıllı telefonda görüntülendiğini onaylayın. (8) Ana ekrana dönün ve PlayMemories Mobile uygulamasını başlatın.

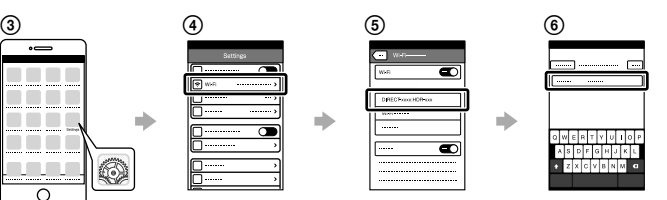

Yapıskan kaybolursa

- Yapışkan kaybolursa, aşağıdaki yordamı uygulayarak kullanıcı kimliğinizi ve parolanızı hatırlayabilirsiniz.
- ① Kameraya şarj edilmiş bir pil paketi takın. (2) Kamerayı, micro USB kablosuyla (ürünle verilir) bir bilgisayara
- bağlayın. ③ Kamerayı açmak için NEXT veya PREV düğmesine basın.
- (4) Bilgisayarınızda [Computer]  $\rightarrow$  [PMHOME]  $\rightarrow$  [INFO]  $\rightarrow$  [WIFI\_INF. TXT] öğesini görüntüleyin, ardından kimliğinizi ve parolanızı doğrulayın.

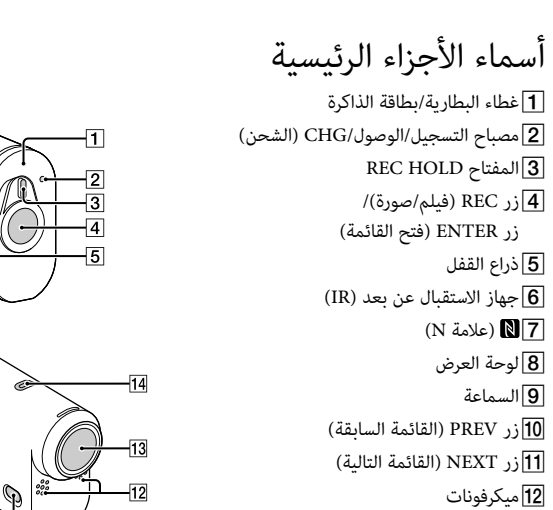

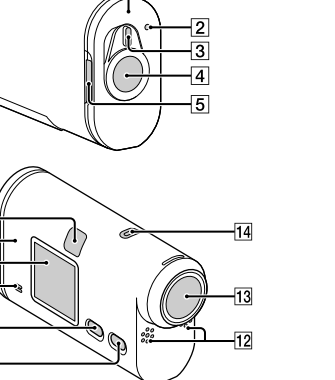

O.

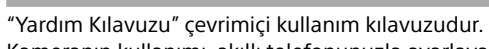

Yardım Kılavuzu'nu Kullanma

Kameranın kullanımı, akıllı telefonunuzla ayarlayabilecekleriniz/ çalıştırabilecekleriniz ve güvenlik önlemleri ile ilgili ayrıntılar için bunu kullanın. http://rd1.sony.net/help/cam/1520/h\_zz/

[KUR] modunda kameranın çekim modunu ve çeşitli ayarları

[KUR] öğesini görüntülemek için NEXT veya PREV

düğmesine basın ve ardından ENTER düğmesine basın.

Ayarlanacak öğeyi görüntülemek için NEXT veya PREV

düğmesine basın ve ardından ENTER düğmesine basın.

değiştirebilirsiniz.

#### عربي

لمعلومات مفصلة حول كيفية استعمال الكاميرا والبرنامج، قم بزيارة العنوان الإلكتروني التالي. http://www.sony.net/actioncam/support لتحرير الأفلام، استخدم برنامج الكمبيوتر «Action Cam Movie Creator» المخصص للكاميرا. يمكنك تنزيله من العنوان الإلكتروني التالية. http://www.sony.net/acmc/

## التحقق من البنود الملحقة

کامبرا (1) تم وضع الكاميرا في علبة مقاومة للماء. افتح غطاء العلبة كما هو مبين بالأسفل. • كېل USB صغير (1) • بطارية قابلة للشحن (NP-BX1) (1) • علبة مقاومة للماء (1) • مشبك التثبيت (1) • سناد لاصق مسطح (1)

• سناد لاصق مقوس (1) مهايئ الحامل ثلاثي الأرجل (1)

- دليل بدء التشغيل (هذه الوثيقة) (1)
  - دليل مرجعي (1)

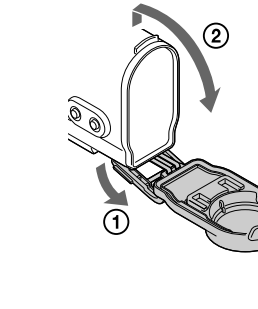

— البنود التي

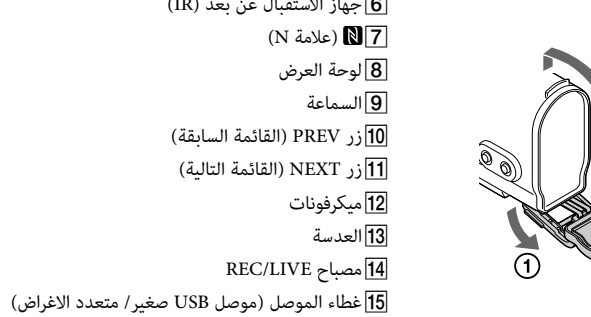

**5** ذراع القفل

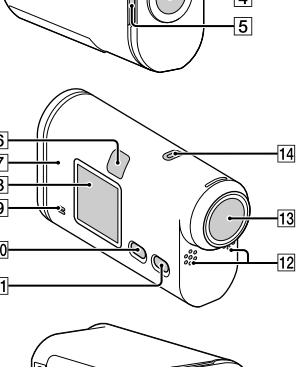

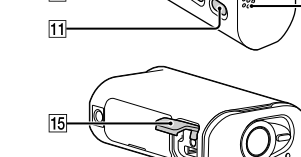

### بنود القائمة

|   | قائمة الأوضاع              |       |
|---|----------------------------|-------|
|   | الأوضاع                    | العرض |
|   | وضع التسجيل الدائم         | LOOP  |
|   | وضع الفيلم                 | MOVIE |
|   | وضع الصورة                 | РНОТО |
|   | وضع تسجيل صور بفواصل زمنية | INTVL |
|   | وضع البث المباشر           | LIVE  |
|   | وضع الإعداد                | SETUP |
| 1 | وضع العرض                  | PLAY  |
|   | قطع الطاقة                 | PwOFF |

#### ملاحظات

 عمليات تشغيل الأزرار – NEXT: ينتقل إلى القائمة التالية – PREV: ينتقل إلى القائمة السابقة – ENTER: يؤدي إلى فتح القائمة · للعودة إلى القائمة [SETUP] أو [CONFG] من كل بند تهيئة، اختر [BACK] ثم اضغط الزر ENTER. • ضغط الزر NEXT والزر PREV في نفس الوقت يأخذك إلى قائمة إعداد Wi-Fi.

قد تتغير القائمة وفقاً لظروف تشغيل الكاميرا.

| البنود الت | كن ضبطها في SETUP          | البنود التي يم |
|------------|----------------------------|----------------|
| العرض      | البنود                     | العرض          |
| Wi-Fi      | وضع إعداد جودة الصورة      | VMODE          |
| GPS        | صيغة الفيلم                | V.FMT          |
| PLANE      | SteadyShot                 | STEDY          |
| MOUNT      | تسجيل الصوت                | AUDIO          |
| TC/UB      | تخفيض ضوضاء الريح          | WIND           |
| IR-RC      | وضع الألوان                | COLOR          |
| HDMI       | زمن التسجيل الدائم         | L.OPT          |
| BGM        | ضبط وضع الصور الثابتة      | DRIVE          |
| USBPw      | فواصل التقاط الصور الثابتة | FPS            |
| A.OFF      | مؤقت ذاتي                  | SELF           |
| BEEP       | زاوية رؤية الصور الثابتة   | ANGLE          |
| DATE       | تسجيل صور بفواصل زمنية     | LAPSE          |
| DST        | قلب                        | FLIP           |
| LANG       | مشهد                       | SCENE          |
| V.SYS      | موازنة البياض              | WB             |
| VER.       | تحويل AE                   | AESFT          |
| FORMT      | 5 H - 1.1 - 1              | CONTRO         |
| RESET      | إعدادات التهيئة            | CONFG          |
| . 14       |                            |                |

| توصيل Wi-Fi               |
|---------------------------|
| سجل GPS                   |
| وضع الطائرة               |
| القاعدة*1                 |
| رمز الوقت/بت المستخدم     |
| جهاز التحكم عن بعد (IR)   |
| إعدادات HDMI              |
| الموسيقى الخلفية*١: *2    |
| إمداد الطاقة عبر منفذ USB |
| قطع الطاقة التلقائي       |
| صوت تنبيه بيب             |
| إعداد التاريخ & الوقت     |
| إعداد التوقيت الصيفي      |
| تهيئة اللغة               |
| تبديل NTSC/PAL            |
| الإصدار                   |
| تهيئة                     |
| إعادة ضبط الإعدادات       |
|                           |

يمكن ضبطها في CONFG

دليل المساعدة. \*2 لا تتوفر هذه الوظيفة في بعض البلدان/ المناطق.

توصيل بجهاز تحكم Live-View يباع بشكل منفصل

قم بتشغيل طاقة جهاز تحكم Live-View.

شحن مجموعة البطارية

أدخل البطارية.

3 أغلق الغطاء.

.ENTER JJ

لم بمحاذاة علامة 🛦 كما هو

**ل** تأكد من أن الكاميرا في وضع الإيقاف.

اسحب ذراع القفل إلى أن تظهر العلامة الصفراء ثم افتح الغطاء.

قم بتزليق ذراع إخراج البطارية. –

تأكد من أن العلامة الصفراء على ذراع القفل غير ظاهرة.

لتفاصيل حول عملية التشغيل راجع دليل مساعدة جهاز تحكم Live-View. اضغط الزر NEXT أو PREV لاختيار [SETUP] ← [CONFG] ← [Wi-Fi]

.[ON]

لإيقاف تشغيل الكاميرا، اضغط الزر NEXT أو PREV عدة مرات لعرض [PwOFF] ثم اضغط

🕇 اختر SSID الخاص بالكاميرا (ملحق بهذا الدليل) على جهاز تحكم Live-View.

لم اضغط الزر ENTER على الكاميرا عندما يتم عرض [ACPT] على لوحة عرض الكاميرا.

توصبل بالهاتف الذكى بمكن تشغيل الكاميرا باستعمال الهاتف الذكي بالإضافة إلى جهاز تحكم Live-View الذي يباع بشكل

تثبيت البرنامج ™PlayMemories Mobile على الهاتف الذكى

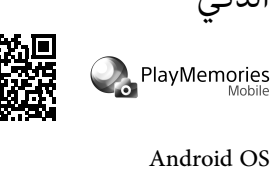

بحث عن PlayMemories Mobile في Google Play ثم قم بتثبيته. أنت بحاجة

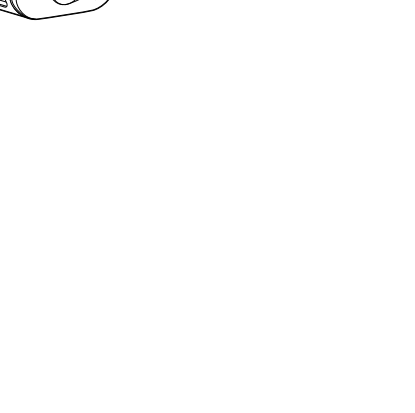